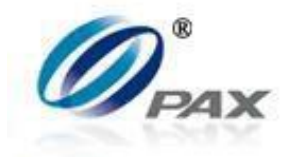

# How To Upload Idle Image

Version: 1.00.00

Date: April 2016

PAX Technology, Inc.

# Format and Size for Different Terminals

Open the image via Paint tool.

| @  <b></b>         |                      | mt30_a         | ad1.bmp - Paint                              | -              | ×              |
|--------------------|----------------------|----------------|----------------------------------------------|----------------|----------------|
| File Home          | View                 |                |                                              |                | ^ 🕐            |
| Paste Cut Cipboard | elect<br>Image Tools |                | © <sup>®</sup> Outline *<br>▲ Fill *<br>size | Color 2 Colors | Edit<br>colors |
|                    |                      | 11 19. 400~    | El Sue 220442                                |                |                |
| 4                  |                      | ·⇒ 100 × 400µx | E 5128; 220,4ND                              | 100 /0 🕘 🔍 🗘   | 🐨              |

| ai 1      | 1                                | mt30_a                 | id1.bmp - Paint                                                                                                    | _ 🗆 🗡           |
|-----------|----------------------------------|------------------------|----------------------------------------------------------------------------------------------------|-----------------|
| File Home | View                             |                        |                                                                                                    | ^ <b>()</b>     |
| Paste     | Select A Resize A Rotate - Tools |                        | Color Color<br>Resize and Skew                                                                                            | Colors          |
|           |                                  |                        | Resize By: Percentage Pixels Horizontal: 240   Vertical: 220  Maintain aspect ratio Skew (Degrees) Vertical: 0  OK Cancel |                 |
| +         | tΩ                               | 1 <u>□</u> 240 × 220px | l Size: 154.7KB                                                                                                    | 100% 🕞 —— 🗍 💮 🔒 |

Select Resize, choose Pixels and uncheck Maintain aspect ratio.

#### Image ratio for different terminals:

| Model | Horizontal | Vertical |
|-------|------------|----------|
| S300  | 240        | 220      |
| D200  | 320        | 216      |
| D210S | 320        | 224      |
| MT30s | 480        | 272      |
| PX 5  | 800        | 440      |
| PX 7  | 800        | 440      |
| SP30s | 320        | 224      |
| S500  | 320        | 200      |
|       |            |          |

#### Choose from the options below

Upload the image through POSLink API

Upload the image through BroadPOS

## **Use UPDATEIMAGE POSLink API**

After change the variables, click to File->Save As. Image name: mt30\_ad1.r

For all terminals except for PX 7, Image format must be 24bit Bitmap (\*.bmp)

| lenny (nc)    | v                             |  |
|---------------|-------------------------------|--|
| File name:    | mt30_ad1.r 🗸 🗸 🗸              |  |
| Save as type: | 24-bit Bitmap (*.bmp;*.dib) v |  |
|               |                               |  |
| Hide Folders  | Save Cancel                   |  |

For PX 7, Save as type: \*.png file

| File name:    | mt30_ad1.r  | ¥ |
|---------------|-------------|---|
| Save as type: | PNG (*.png) | ۷ |
| Hide Folders  | Open Cancel | ] |

Compress the .r file, using **7zip** tool. It will looks like this:

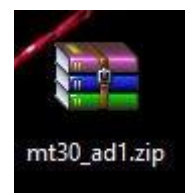

### POSLink API

Under Manage\_Request\_Response, choose UPDATEIMAGE, find the image zip file. Then click Start. The image will be uploaded.

| ent_Request_Resp | onse mariage_nequest_Respons  | <ul> <li>Batch_Kequest_Kesponse</li> </ul> | Report_Req | uest_Hesponse        | Comm_Setting | Log_Setting    |        |
|------------------|-------------------------------|--------------------------------------------|------------|----------------------|--------------|----------------|--------|
| Request          |                               |                                            |            | Response             |              |                |        |
| Comma            | nd UPDATEIMAGE                | ✓ Start                                    | Cancel     |                      |              |                |        |
| Image I          | Path C:\Users\Desktop\mt30 ac | 1 zip                                      |            | Result Code          |              |                |        |
|                  | Trucese & secure mod of       |                                            |            | Result Txt           |              |                |        |
|                  |                               |                                            |            | SN                   |              |                |        |
|                  |                               |                                            |            | Var Value            |              |                |        |
|                  |                               |                                            |            | Tur Voide            |              |                |        |
|                  |                               |                                            |            | Button Number        |              |                | 0.1.1  |
|                  |                               |                                            |            | Sig File Name        |              |                | Detail |
|                  |                               |                                            |            | PIN Block            |              |                |        |
|                  |                               |                                            |            | KSN                  |              |                |        |
|                  |                               |                                            |            | Entry Mode           |              |                |        |
|                  |                               |                                            |            | Track1 Data          |              |                |        |
|                  |                               |                                            |            | Track2 Data          |              |                |        |
|                  |                               |                                            |            | Track3 Data          |              |                |        |
|                  |                               |                                            |            | PAN                  |              |                |        |
|                  |                               |                                            |            |                      |              |                |        |
|                  |                               |                                            |            | Expiry Date          |              |                |        |
|                  |                               |                                            |            | QR Code              |              |                |        |
|                  |                               |                                            |            | Text                 |              |                |        |
|                  |                               |                                            |            | Authorization Result |              | Signature Flag |        |
|                  |                               |                                            |            | EMV TI V Data        |              |                |        |
|                  |                               |                                            |            |                      |              |                |        |
|                  |                               |                                            |            | ExtData              |              |                |        |
|                  |                               |                                            |            |                      |              |                |        |
|                  |                               |                                            |            |                      |              |                |        |
|                  |                               |                                            |            |                      |              |                |        |
|                  |                               |                                            |            |                      |              |                |        |
|                  |                               |                                            |            |                      |              |                |        |
|                  |                               |                                            |            |                      |              |                |        |
|                  |                               |                                            |            |                      |              |                |        |
|                  |                               |                                            |            |                      |              |                |        |
|                  |                               |                                            |            |                      |              |                |        |
|                  |                               |                                            |            |                      |              |                |        |
|                  |                               |                                            |            |                      |              |                |        |
|                  |                               |                                            |            |                      |              |                |        |
|                  |                               |                                            |            |                      |              |                |        |
|                  |                               |                                            |            |                      |              |                |        |

## **Use BroadPOS to Upload Image**

Note: Image format requirements for BroadPOS server

- 1. Image name can be anything. For example "1.bmp" works also.
- 2. Image size can't larger than 1M.
- 3. Can't upload any other files from here.

After change the variables, click to File->Save As. For all terminals except for PX 7, Image format must be 24bit Bitmap (\*.bmp)

| 🛛 🖹 lenny (nc) | v                           |   |
|----------------|-----------------------------|---|
| File name:     | mt30_ad1.r                  | ¥ |
| Save as type:  | 24-bit Bitmap (*.bmp;*.dib) | v |
| ,              |                             |   |
| Hide Folders   | Save Cancel                 | ] |

#### For PX 7, Save as type: \*.png file

| File name:    | mt30_ad1.r 🗸 🗸 🗸 |  |
|---------------|------------------|--|
| Save as type: | PNG (*.png) 🗸    |  |
| Alide Folders | Open Cancel      |  |

On BroadPOS, under Misc tab, you will see a field call "Idle Image File". Click "Browse" button to choose the Image that you want to update. Then click "Submit" button.

| Ø Broadl                                                                                                    | POS                                    |                                   | Y                                 |                                  |               |                |        |
|----------------------------------------------------------------------------------------------------|----------------------------------------|-----------------------------------|-----------------------------------|----------------------------------|---------------|----------------|--------|
| <ul> <li>My Merchants</li> </ul>                                                                                | My Terminals                           |                                   |                                   |                                  |               |                |        |
| <ul> <li>My Terminals</li> </ul>                                                                                | Terminals Gro                          | oups Grant                        |                                   | <u>с</u>                         | Open          |                |        |
| <ul> <li>My Templates</li> </ul>                                                                                | Integration Demo > 53                  | 003471 > Heartland Portico-HC-Res | taurant                           | ( <i>(<i>) → ↑ ) → IMAGE</i></i> | ¥             | 5 Search IMAGE | م      |
| <ul> <li>My SIMs</li> </ul>                                                                                     | Configure Param                        | leter                             |                                   | Organize 👻 New folder            |               | 800 -          | - 🔟 🧕  |
| My Tickets                                                                                                    | hpsptc                                 | EMV                               | ndustry                           | ★ Favorites ▲ Name               | Date modifier | І Туре         | Size   |
| <ul> <li>My Profile</li> </ul>                                                                                  | Tip                                    | Misc Cor                          | munication                        | Desktop mt30_ad1.r               | 2/16/2016 9:5 | AM R File      | 155    |
|                                                                                                    | Integration Mode *                     | Semi-Integration •                | Menu Timeout(100ms                | Downloads     Secent places      |               |                |        |
| Reseller Name                                                                                                   | System Password                        | •                                 | Batch Protection *                |                                  |               |                |        |
| TestReseller-US                                                                                                 | Key Sound *                            | Enabled •                         | Swipe Sound *                     | Nomegroup                        |               |                |        |
| Contraction of the second second second second second second second second second second second second second s | EMV Card Remove Beep*                  | One Beep 🔻                        | Demo Mode *                       | 1 This PC                        |               |                |        |
|                                                                                                    | Contactiess Module *                   | Disabled <b>v</b>                 | Max Transactions Co               | Prian (kathy-pc)                 |               |                |        |
| Last visit was:                                                                                                 | Idle Image File                        | mt30_ad1.r                        | Browse 🕞                          | Documents                        |               |                |        |
| 04/26/2016 10:48:43                                                                                             | Idle Image Interval(100ms) *           | 300                               | Host Response<br>Timeout(100ms) * | Downloads                        |               |                |        |
|                                                                                                    | Enter Account Menu<br>Timeout(100ms) * | 300                               | Signature Prompt Line             | Mariah (itroom)                  |               |                |        |
| Online Help                                                                                                    | Signature Prompt Line 2                | PLS Sign Your Name                | Swipe Any Time *                  | mayabalas (pax)                  |               |                |        |
| if you need help                                                                                                | Swipe Any Time<br>Timeout(100ms) *     | 300                               | Host Response Beep                | Music  Music  Pay (itroom)  V <  |               |                |        |
|                                                                                                    | Valid Key Slots *                      | 1                                 |                                   | File name:                       |               | ✓ All Files    | Ý      |
|                                                                                                    | GIFT/LOYALTY BIN File                  | sys_glbin.l                       | Browse                            |                                  |               | Open           | Cancel |
| Change Password O-                                                                                              | String List File                       | sys_striist.l                     | Browse                            |                                  |               |                |        |
|                                                                                                    | Screen Backlight Mode *                | ON with 60s timeout               |                                   |                                  |               |                |        |
| Logout C+                                                                                                    | Effective Time(EST)                    |                                   | 3                                 |                                  |               |                |        |

The terminal will download the new image after update.